#### <u>Premessa</u>

il Servizio di "Consultazione On-line" può essere utilizzato <u>solamente dagli utenti che sono in possesso di</u> <u>SPID</u>; il **Sistema Pubblico di Identità Digitale (SPID)** è il sistema unico di accesso con identità digitale ai servizi online della pubblica amministrazione italiana e dei privati aderenti.

#### Accesso all'Area privata dei servizi scolastici

L'accesso al servizio di consultazione avviene accedendo al portale "Urbi" dalla sezione del sito web relativa al Servizio Scuola e Servizi Educativi.

https://cloud.urbi.it/urbi/progs/urp/solhome.sto?DB NAME=n1202637

Per accedere al servizio è necessario inserire i dati dell'identità Spid <u>del genitore pagante</u>. Accedendo con i dati del genitore non registrato come pagante, non sarà possibile visualizzare alcun dato relativo ai figli.

| :: Sei in <u>Comune di Castel Guelfo di Bolog</u> | na.» Servizi On Line.» Servizi Scolastici :.                                                                                                    |
|---------------------------------------------------|----------------------------------------------------------------------------------------------------|
| Servizi Scolastici                                | Accesso all'area privata                                                                                                    |
| Disdetta Pasti                                    | Accesso con Identità Digitale<br>Accedi ai servizi di Comune di COMUNE DI CASTEL GUELFO DI BOLOGNA con :<br>Sped<br>Entra con SPID<br>Maggiori informazioni<br>Non hai SPID? |
|                                                   | Una volta autenticato avrai accesso a tutti i servizi disponibili senza ulteriori richieste di autenticazione                                                                |

Le funzioni dell'area On-Line consentono all'utente di:

- Visualizzare la propria posizione relativamente all'iscrizione ai servizi scolastici ed extrascolastici → Consulta le tue posizioni.
- Comunicare l'eventuale assenza del proprio bambino e la durata della stessa, oltre a disporre il pasto in bianco → Disdetta Pasti.
- Presentare domanda di iscrizione, modifica, rinuncia ai servizi scolastici, e domanda di riduzione delle rette scolastiche per Isee → Iscrizione ai servizi scolastici.
- Per la **prenotazione degli appuntamenti** si consiglia di contattare l'ufficio alla mail: <u>scuola@comune.castelguelfo.bo.it</u>

| : Sei in <u>Comune di Castel Guelfo di Bologna</u> .» <u>Serviz</u> | i <u>On Line</u> » Servizi Scolastici .                                                                                                    |                                                    |
|---------------------------------------------------------------------|----------------------------------------------------------------------------------------------------|----------------------------------------------------|
| sped Ø AgID Agentia per                                             | Logout                                                                                                    | Richiedi Informazioni                              |
| Servizi Scolastici                                                  | Sorvizi Scolastici                                                                                                    |                                                    |
| Consulta le tue posizioni                                           | Servizi Scolastici                                                                                                    |                                                    |
| Disdetta Pasti                                                      | In quest'area l'utente, dopo aver effettuato l'accesso con SPID, potrà controllare la situazione personale relativa ai vari servizi                                                                                                    |                                                    |
| Iscrizione ai servizi scolastici                                    | del Comune: Servizio di Refezione Scolastica e Trasporto                                                                                                    |                                                    |
| Prenotazione Appuntamenti                                           | Una plataforma unica per controllare i servizi utilizzati, gli avuisi di pagamento emessi, i pagamenti effettuati e tutte le<br>comunicazioni che sono state inviate dal Comune all'indirizzo mail indicato al momento                                                                                        |                                                    |
|                                                                     | dell'iscrizione ai diversi servizi.                                                                                                    | Tipo di accesso: 🖨 Utorite Accreditato             |
|                                                                     | Consulta le tue posizioni                                                                                                    |                                                    |
|                                                                     | Il servizio propone lo stato dei tuoi pagamenti, delle tue iscrizioni e delle comunicazioni che ti riguardano.                                                                                                    | Listruzioni per la compilazione Accadi al Servizio |
|                                                                     | Disdetta Pasti                                                                                                    | Accedial Servicio                                  |
|                                                                     | Iscrizione ai servizi scolastici                                                                                                    | Accodi al Servicio                                 |
|                                                                     | Prenotazione Appuntamenti<br>Per prenotare un appuntamento presso uno sportello dell'Ente segui il percorso specificando:<br>• servizio richiesto;<br>• data ed ora appuntamento richiesto verificandone la disponibilità;<br>• tuoi dati dati anagrafici.<br>Riceverai un'email di conferma come promemoria. | Recoli al Sorricio                                 |
|                                                                     |                                                                                                    |                                                    |

Ai servizi "Consulta le tue posizioni", "Disdetta pasti", "Iscrizione ai servizi scolastici" e "Prenotazione

Appuntamenti" si accede cliccando sul bottone Accedi al Servizio

## **CONSULTA LE TUE POSIZIONI**

Accedendo al servizio si visualizzano tre schede: Scheda, Pagamenti e Comunicazioni

| sp:d/ 🔘 AgID Agenzia per<br>Intala Digitale | Logout                         |                                     |                          |        |              |                                               | Richiedi Informazion |
|---------------------------------------------|--------------------------------|-------------------------------------|--------------------------|--------|--------------|-----------------------------------------------|----------------------|
| Servizi Scolastici                          | Servizi a Domanda              | a Individuale                       |                          |        |              |                                               |                      |
| Consulta le tue posizioni                   |                                |                                     |                          |        |              |                                               |                      |
| Disdetta Pasti                              | Soggett                        |                                     |                          |        |              |                                               |                      |
| Iscrizione ai servizi scolastici            | CODICE                         |                                     |                          |        |              |                                               |                      |
| Prenotazione Appuntamenti                   | RESIDE                         |                                     |                          |        |              |                                               |                      |
|                                             | EMAIL                          |                                     |                          |        |              |                                               |                      |
|                                             | Scheda Dagamenti Comunicazioni |                                     |                          |        |              |                                               |                      |
|                                             | Scheda Pagamenti Comunicazioni |                                     |                          |        |              |                                               |                      |
|                                             | UTENTI COLLEGATI               |                                     |                          |        |              |                                               |                      |
|                                             |                                |                                     |                          |        |              |                                               |                      |
|                                             |                                |                                     |                          |        |              |                                               |                      |
|                                             | T Illenti Cellenti 🕴           |                                     |                          |        |              |                                               |                      |
|                                             | otena conegati -               |                                     |                          |        |              |                                               |                      |
|                                             | Servizio                       | Articolo<br>Prezzo                  | Data Inizio<br>Data Fine | Utente | Dati Nascita | Divisione                                     | Funzioni             |
|                                             | EXTRASCUOLA                    | EXTRASCUOLA<br>Prezzo € 41,60       | 15-09-2022<br>ATTIVO     |        |              | I.C. DOZZA – CASTEL GUELFO<br>SCUOLA PRIMARIA |                      |
|                                             | REFEZIONE SCOLASTICA PAGO PA   | PASTO GIORNALIERO                   | 15-09-2022               |        |              | I.C. DOZZA – CASTEL GUELFO                    | Fatture              |
|                                             |                                | RETTA MENSILE                       |                          |        |              | 5A                                            | Rilevazioni          |
|                                             | REFEZIONE SCOLASTICA PAGO PA   | Prezzo € 10,00<br>PASTO GIORNALIERO | 15-09-2022               |        |              | I.C. DOZZA – CASTEL GUELFO                    | Fatture              |
|                                             |                                | Prezzo € 6,75<br>RETTA MENSILE      |                          |        |              | SCUOLA PRIMARIA<br>3B                         | Rilevazioni          |
|                                             | REFEZIONE SCOLASTICA PAGO PA   | PASTO GIORNALIERO                   | 15-09-2022               |        |              | I.C. DOZZA – CASTEL GUELFO                    | Fatture              |
|                                             |                                | RETTA MENSILE                       | ATTIVO                   |        |              | 1B                                            | Rilevazioni          |
|                                             |                                | Prezzo € 10,00                      |                          |        |              |                                               |                      |

La sezione "**Scheda**" riporta i servizi utilizzati, la tariffa corrente applicata e la scuola frequentata. Tramite gli appositi bottoni posti sulla destra è possibile visualizzare le fatture emesse e lo stato dei relativi pagamenti, oppure, per il servizio mensa, le rilevazioni (le date in cui sono stati conteggiati i pasti). La sezione "**Pagamenti**" riporta le fatture/avvisi di pagamento emessi e i relativi saldi o insoluti.

La sezione "**Comunicazioni**" riporta tutte le mail che il sistema ha inviato all'utente pagante: qui si possono pertanto controllare tutte le comunicazioni, comprese quelle di invio degli avvisi di pagamento che contengono l'allegato con cui è possibile effettuare il pagamento delle rette.

## DISDETTA PASTI

| sp:d SgID Agenzia per<br>Titalia Digitale                | Logout                                                                                     |
|----------------------------------------------------------|--------------------------------------------------------------------------------------------|
| Servizi Scolastici                                       | Disdetta Pasti                                                                             |
| Consulta le tue posizioni                                |                                                                                            |
| Disdetta Pasti                                           | Soggetto                                                                                   |
| Iscrizione ai servizi scolastici                         | CODICE FI                                                                                  |
| Prenotazione Appuntamenti                                | RESIDEN                                                                                    |
| 1                                                        | Riepilogo                                                                                  |
|                                                          | Seleziona Servizio - Seleziona - V                                                         |
| Le informazioni contraddistinte da (*) sono obbligatorie | - Seleziona -<br>REFEZIONE SCOLASTICA (fino al 31-01-2022)<br>REFEZIONE SCOLASTICA PAGO PA |

Attraverso l'apposita funzione è possibile comunicare la disdetta del pasto e/o richiedere il pasto in bianco. In corrispondenza di "Seleziona Servizio" selezionare REFEZIONE SCOLASTICA PAGO PA.

Successivamente sarà possibile indicare la data o il periodo di disdetta/pasto in bianco.

Per confermare cliccare sul tasto "Conferma".

Qualora si volesse ripristinare una presenza, a seguito di una disdetta già comunicata, si procede accedendo al servizio di Disdetta Pasti, dove si visualizzano le assenze già inserite. Per riattivare la presenza è sufficiente cliccare sul bottone "Presenza" in corrispondenza dell'articolo "Pasto giornaliero". Si rammenta che l'orario limite per poter agire sulle presenze/assenze del giorno corrente è stabilito per le ore 9.00.

| sped AgID Agenzia per<br>Intalia Digitale | Logout                                                                                                    |
|-------------------------------------------|----------------------------------------------------------------------------------------------------|
| Servizi Scolastici                        | Disdetta Pasti                                                                                                    |
| Consulta le tue posizioni                 |                                                                                                    |
| Disdetta Pasti                            | Soggetto                                                                                                    |
|                                           | CODICE FISCALE NATO A IL<br>RESIDENTE IN CAP COMUNE CASTEL GUELFO DI BOLOGNA (BO)                                                                                                    |
|                                           | Riepilogo                                                                                                    |
|                                           | Seleziona Servizio REFEZIONE SCOLASTICA PAGO PA                                                                                                    |
|                                           | DATA LUNEDÌ 07-02-2022 SERVIZIO REFEZIONE SCOLASTICA PAGO PA PASTO ALTERNATIVO PASTO IN BIANCO<br>UTENTE<br>COGNOME NOME DATA ARTICOLO STATO MODIEICA STATO PASTO<br>07-02-2022 [Lunedi] PASTO GIORNALIERO ASSENTE PRESENZA PASTO NORMALE |

# ISCRIZIONE AI SERVIZI SCOLASTICI

| sped AgID Agenzia per<br>Intalia Digitale | Logout                                                                                                    |
|-------------------------------------------|----------------------------------------------------------------------------------------------------|
| Servizi Scolastici                        | Presentazione Domanda di Iscrizione ai Servizi a Domanda Individuale                                                                           |
| Consulta le tue posizioni                 |                                                                                                    |
| Disdetta Pasti                            | Soggetto F                                                                                                    |
| Iscrizione al servizi scolastici          | CODICE FIS                                                                                                    |
| Prenotazione Appuntamenti                 | RESIDENT                                                                                                    |
| I                                         | RICHIEDENTE:                                                                                                    |
|                                           | Servizio(*) - Seleziona - V                                                                                                    |
|                                           | - Selezionare il Servizio per procedere cor<br>Selezionare il Servizio per procedere cor<br>RICHIESTA RIDUZIONE RETTE SCOLASTICHE az 2022/2023 |
|                                           | Informativa sulla Privacy                                                                                                    |

Questo menu consente di inoltrare online Iscrizioni ai servizi, Richiesta di riduzione rette scolastiche per Isee, Rinuncia o modifica ai servizi. Per la compilazione del modulo online si rimanda alle guide apposite presenti sul sito del Comune di Castel Guelfo, sezione Amministrazione  $\rightarrow$  Uffici  $\rightarrow$  Servizi scolastici ed educativi (Sezione "Documenti"):

https://www.comune.castelguelfo.bo.it/amministrazione/uffici/servizi-scolastici-ed-educativi